# MITS-063P

# Manual do usuário Agile Access – Segurança

Versão 1.0 pt

## **International Technical Services**

© 2022 TK Elevator Todos os direitos reservados. Somente para uso interno. Não compartilhe.

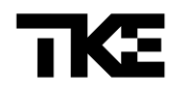

## 1 Informações gerais do documento

Copyright 2022 Por TK Elevator International Technical Services <u>its-sp@tkelevator.com</u> Av Embaixador Macedo Soares, 10735 Galpão 18 05095-035 – Sao Paulo SP Brasil <u>www.tkelevator.com</u>

## 1.1 Responsáveis

| Elaborado por: | Luiz Filipe Dias | Data: | 29/09/2022 |  |
|----------------|------------------|-------|------------|--|
|                |                  |       |            |  |
| Revisado por:  | Nilton Isquerdo  | Data: | 29/09/2022 |  |
|                |                  |       |            |  |
| Aprovado por:  | Joel Coelho      | Data: | 03/10/2022 |  |

## 1.2 Índice das Revisões

| Histórico de alterações | Data       | Versão | Executado por:  |
|-------------------------|------------|--------|-----------------|
| Impressão da 1ª versão  | 03/11/2022 | 1.0    | Willian Francez |

## Todos os direitos reservados

O texto desta publicação, ou qualquer parte disso, não pode ser reproduzido ou transmitido de qualquer forma ou por qualquer meio sem a permissão prévia por escrito da TK Elevator. TK Elevator é um provedor de tecnologia de mobilidade e não tem nenhum vínculo com os outros fabricantes mencionados neste manual.

Somente para uso interno.

Impresso no Brasil.

2022

## Conteúdo

| 1 | 1 INFORMAÇÕES GERAIS DO DOCUMENTO |                                                                       |    |  |  |  |
|---|-----------------------------------|-----------------------------------------------------------------------|----|--|--|--|
|   | 1.1<br>1 2                        | RESPONSÁVEIS                                                          | 2  |  |  |  |
| 1 | AGI                               | ILE ACCESS                                                            | 4  |  |  |  |
| 2 | ACE                               | ESSO AO MENU DO USUÁRIO                                               | 7  |  |  |  |
|   | 2.1                               | LIBERAR ACESSO POR TEMPO DETERMINADO                                  | 7  |  |  |  |
|   | 2.2                               | GERENCIAR USUÁRIOS                                                    |    |  |  |  |
|   | 2.2.                              | 1 Gerenciar o próprio usuário                                         | 8  |  |  |  |
|   | 2.2.                              | 2 Adicionar novo usuário                                              | 9  |  |  |  |
|   | 2.3                               | Desvincular (válido para opção Vincular ativada durante a instalação) | 10 |  |  |  |
|   | 2.4                               | HISTÓRICO                                                             | 10 |  |  |  |
|   | 2.5                               | Senha temporária                                                      | 11 |  |  |  |
|   | 2.6                               | Senha virtual                                                         | 13 |  |  |  |
|   | 2.7                               | ACESSO SEM O QR-CODE                                                  | 14 |  |  |  |
| 3 | AUT                               | TENTICAR AO ABRIR                                                     | 15 |  |  |  |

#### 1 **Agile Access**

O Agile Access é um produto comercializado pela TK Elevator que se destina ao controle de acesso de usuários aos andares restritos pelo elevador, denominados "protegidos".

## MODO OPERAÇÃO SEGURANÇA

Somente os moradores ou usuários autorizados no Agile Access podem acessar o andar • protegido de dentro da cabina; as seguintes opções de acesso estão disponíveis:

Opção A: Digitar uma senha, previamente cadastrada, no teclado do painel do sistema;

Opção B: Aproximar um cartão RFID, previamente cadastrado, na área sensora do painel;

Opção C: Aproximar um chaveiro RFID, previamente cadastrado, na área sensora do painel;

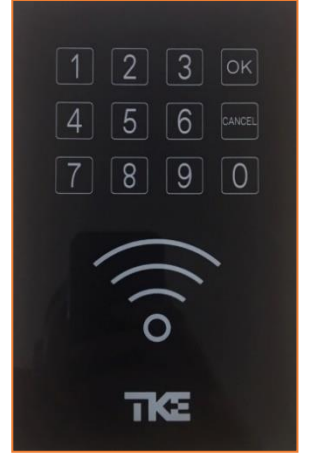

Opção A: Digitar a senha no teclado sensitive touch

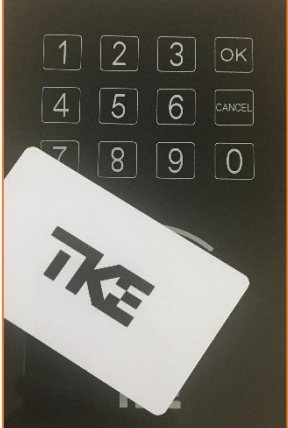

Opção B: Aproximação Opção C: Aproximação de Cartão RFID(\*)

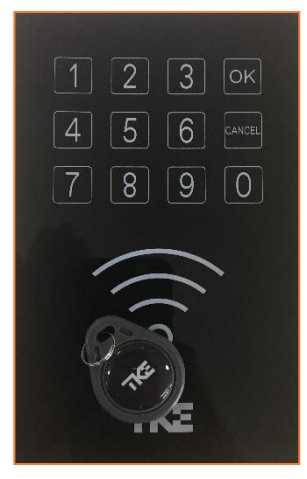

de Chaveiro RFID(\*)

(\*) Escolher um Cartão ou um Chaveiro RFID para cada usuário cadastrado.

Após ouvir a mensagem "ACESSO LIBERADO" o usuário deve acionar o botão do respectivo andar no painel de botoeiras da cabina, para o registro da chamada.

Opção D: O morador pode usar o aplicativo Agile Access no smartphone, ler o QR-code e digitando uma senha cadastrada no na tela do App.

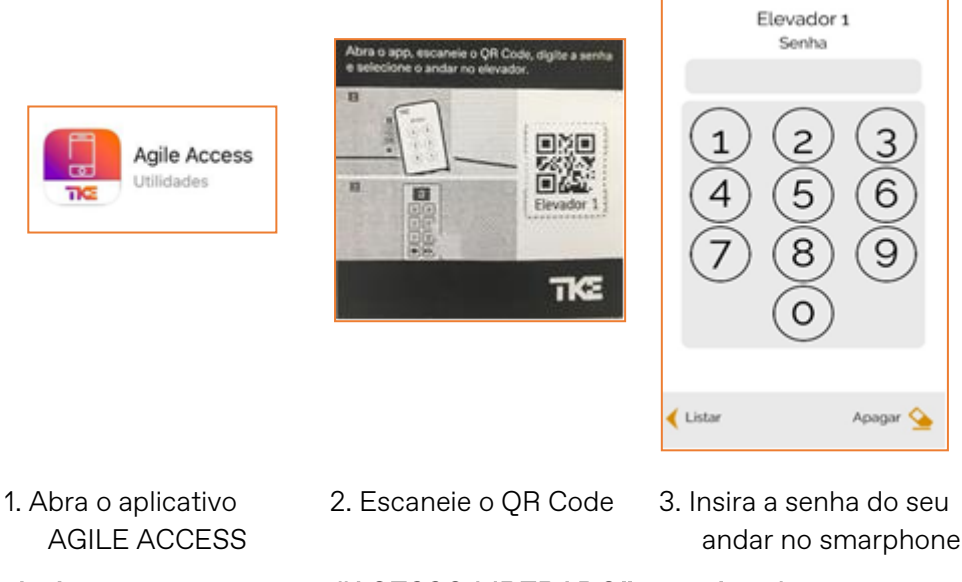

Após ouvir a mensagem "ACESSO LIBERADO" o usuário deve acionar o botão do painel da cabina do elevador para o registro da chamada.

Opção E: "Autenticar ao Abrir" – essa função traz uma facilidade de acesso por não necessitar digitar a senha; o usuário pode usar o acesso previamente gravado no seu App. Esta opção possui diferentes características de uso nos equipamentos Iphone e Android, como segue:

## Para o smartphone Iphone

## Configurações Modo Offine Apagar Base Cerar Backup Ouvidas & Sugestões Auterticar ao abrir?

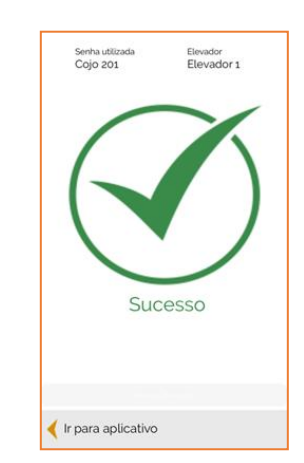

# Liberar acesso por tempo determinado Gerenciar Usuários Gravar/substituir senha para acesso automático?

O que deseja fazer?

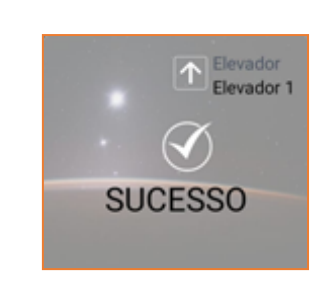

Para o smartphone Android

Abra o App e em "Opções" ligue a opção para ter esta facilidade

Use uma vez a senha no App assim, ao abrir o App realiza o acesso gravado.

Use uma vez a senha no App, ligue a opção para ter esta facilidade

Crie o atalho "with get" do App e use-o para realizar o acesso gravado.

Após ouvir a mensagem "ACESSO LIBERADO" o usuário deve acionar o botão do painel da cabina do elevador para o registro da chamada.

Opção F: Acesso de convidado com uma mensagem eletrônica do morador, contendo um link de internet que, com o App instalado no smartphone do convidado, libera o acesso dele a um andar protegido. Este Link tem período de validade determinado pelo morador.

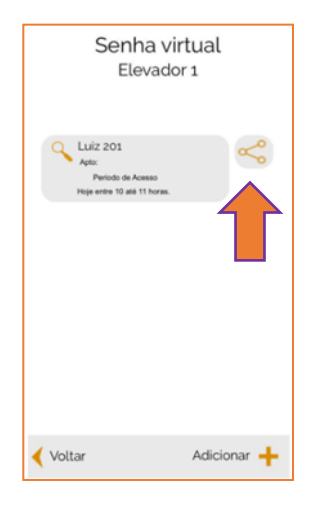

ITcell PEG - ICONNECT | Tecnologia icconnect.ind br Utilize o link abaixo para acessar ao meu pavimento: https://icconnect.ind.br/pass /U0IMBT0jK2ZgeXVGUXt0d1FJK /WwIERIPKmcuVIUFFKUtERIBJ

Caso o App Agile Access ainda não esteja instalado este link também direciona à respectiva loja do seu smartphone para instalar o App

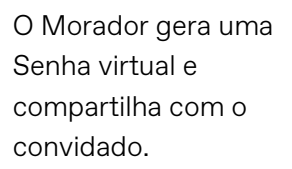

O convidado recebe uma mensagem com um Link para usar dentro da cabina

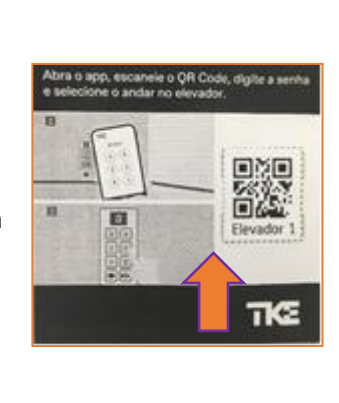

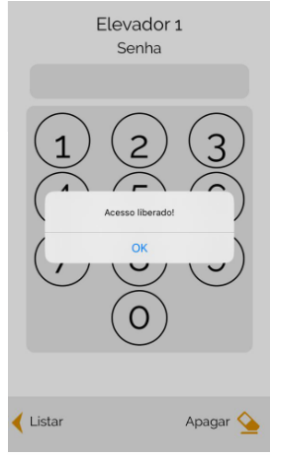

O App já instalado, abre a leitura do QR-code para liberar o acesso.

O Agille Access libera o acesso ao pavimento do morador.

Após ouvir a mensagem "ACESSO LIBERADO" o visitante deve acionar o botão do painel da cabina do elevador para o registro da chamada.

## 2 ACESSO AO MENU DO USUÁRIO

O AGILE ACCESS possui fácil acesso por meio de QR Code, localizado no painel da cabina do Elevador.

Para acessar o Menu do seu andar, abra o aplicativo AGILE ACCESS e aponte a câmera para o QR Code, insira sua senha. Após a mensagem de "acesso liberado" acione o botão do andar liberado no painel da cabina do elevador, ou acesse o Menu do usuário:

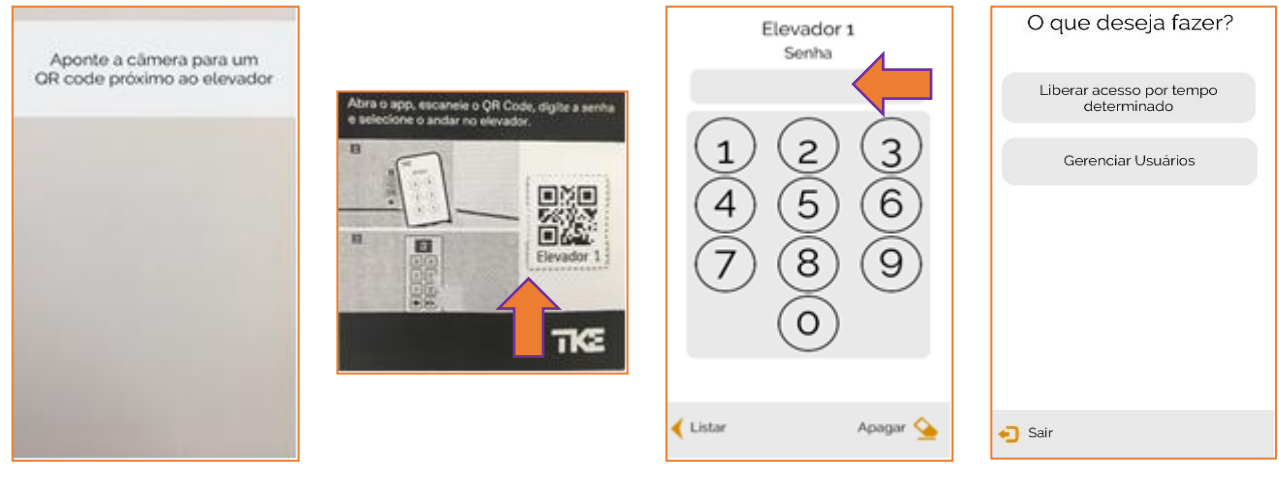

- 1. Abra o aplicativo AGILE ACCESS
- 2. Escaneie o QR Code

período de tempo. Clique em salvar

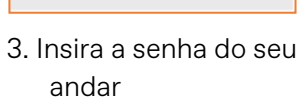

4. Tela do Menu do usuário.

do usuário

## 2.1 Liberar acesso por tempo determinado

• Função que libera o acesso ao andar bloqueado por um período de tempo limitado pelo proprietário do imóvel, para acesso sem restrição a usuários como por exemplo: familiares, amigos ou prestadores de serviços e etc.

| O que deseja fazer?                                           | Pavimento bloqu<br>liberá-lo po                     | ueado, deseja<br>r tempo? | Pavimento bioqueado, deseja. Walk<br>libera-lo por tempo? Elevador 1. |              |                                                      | /alk<br>/ador 1     |  |
|---------------------------------------------------------------|-----------------------------------------------------|---------------------------|-----------------------------------------------------------------------|--------------|------------------------------------------------------|---------------------|--|
| Liberar acesso por tempo<br>determinado<br>Gerenciar Usuários | Bloquear O                                          | Liberar                   | Bloquear                                                              | Liberar<br>E | Morador 12E<br>Apro: 12                              | 3 12                |  |
|                                                               | <b>19/09</b> 17<br>20/09 12<br>21/09 13<br>23/09 14 | 1 Horas                   |                                                                       | Honas        |                                                      |                     |  |
| <ul> <li>Sair</li> <li>1. Clique em Liberar</li> </ul>        | <ul> <li>Cancelar</li> <li>2. Pressione</li> </ul>  | salvar<br>o botão         | 3. Aguarde d                                                          | o envio do   | <ul> <li>Voltar</li> <li>Após o aliborada</li> </ul> | Opções :=<br>ACESSO |  |
| acesso por tempo<br>determinado                               | para liberar o                                      |                           | comando                                                               |              | liberado, ele<br>retorna ao menu                     |                     |  |

## 2.2 Gerenciar usuários

A função Gerenciar usuários permite a edição do próprio cadastro bem como a edição de novos usuários que necessitam acessar o andar.

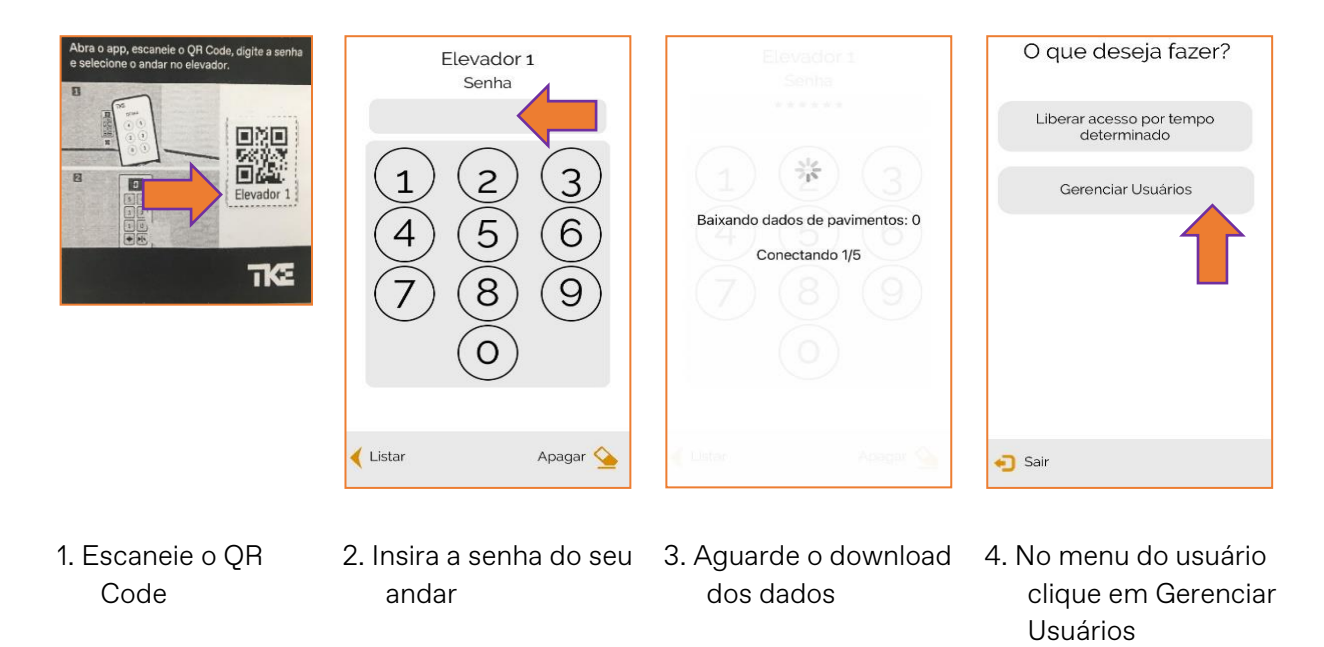

## 2.2.1 Gerenciar o próprio usuário

O usuário pode alterar os dados do próprio cadastro, como atualizar senha, trocar cartão de acesso ou corrigir nome do usuário.

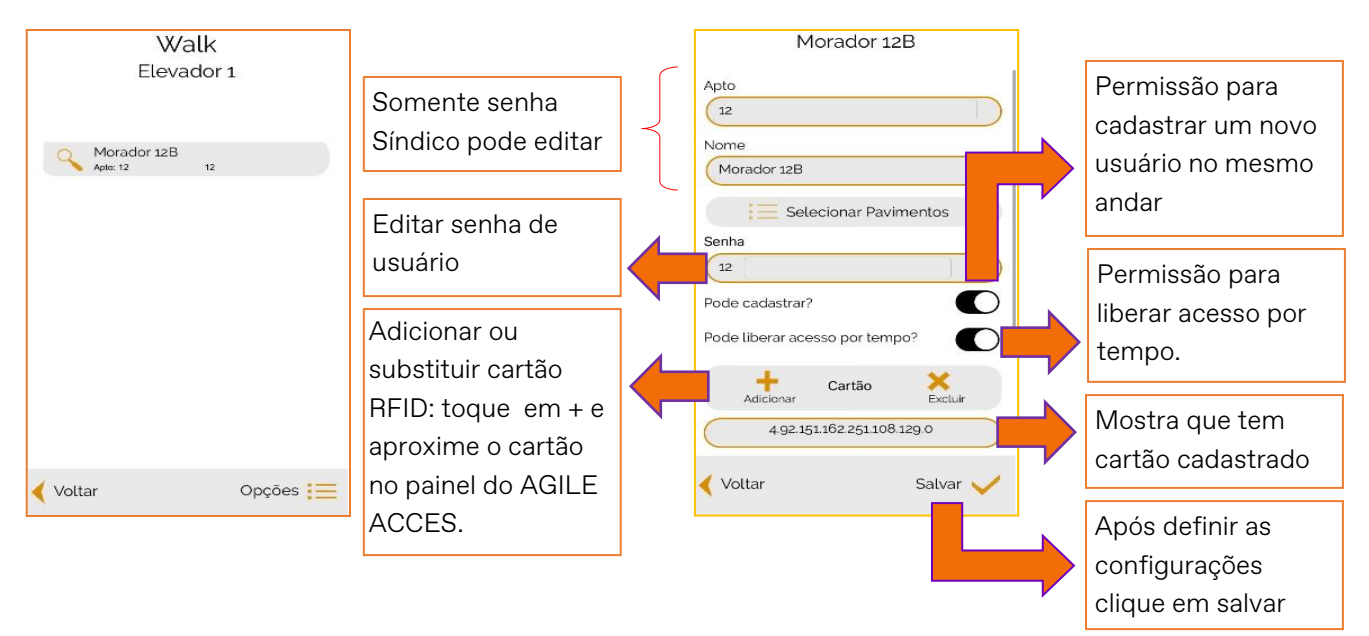

5. Toque no usuário para editar

6. Gerenciador de usuário

### Pág. 9 de 16

## 2.2.2 Adicionar novo usuário

Para um novo usuário ter acesso ao seu andar, o mesmo deve ser cadastrado por um usuário proprietário que tenha privilégio de cadastro no andar.

Este proprietário deve entrar na cabina do elevador e com o APP Agile Access no smartphone usar a própria senha e seguir as orientações abaixo:

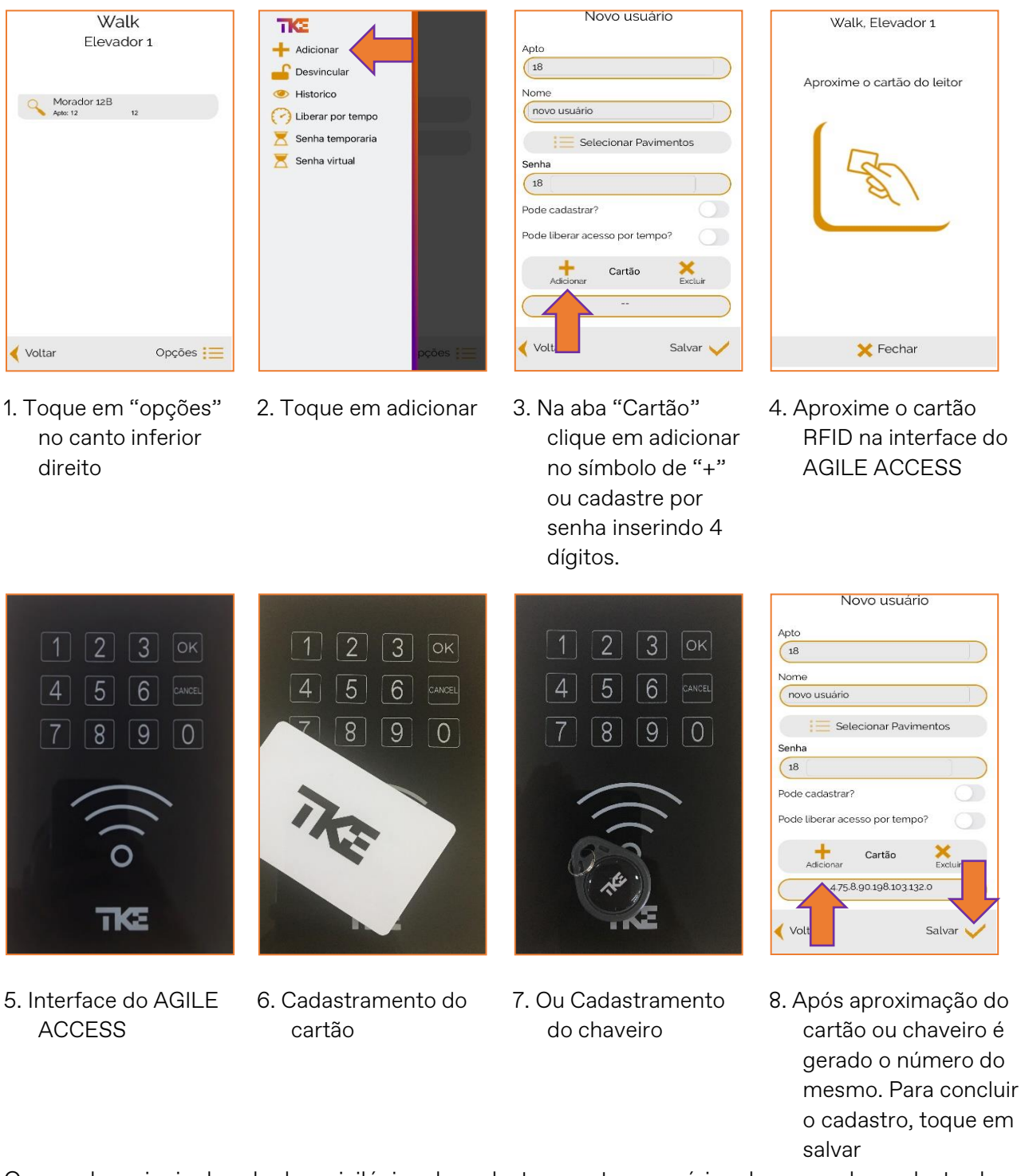

O morador principal pode dar privilégios de cadastro a outros usuários do seu andar cadastrado para liberar por tempo ou criar outros usuários.

## 2.3 Desvincular (válido para opção Vincular ativada durante a instalação)

- Vincular um smartphone ao Agile Access bloqueia o uso da própria senha no APP em outro smartphone.
- É uma opção de instalação para todos os usuários do APP do condomínio e a perda do smartphone do usuário principal necessitará de apoio do Síndico com senha administrativa para desvincular e liberar outro acesso do novo aparelho.
- Desvincular o smartphone próprio ou de seus usuários cadastrados pelo APP próximo ao Agile Access na cabina, em caso de perda ou substituição do aparelho smartphone vinculado de seus usuários cadastrados.

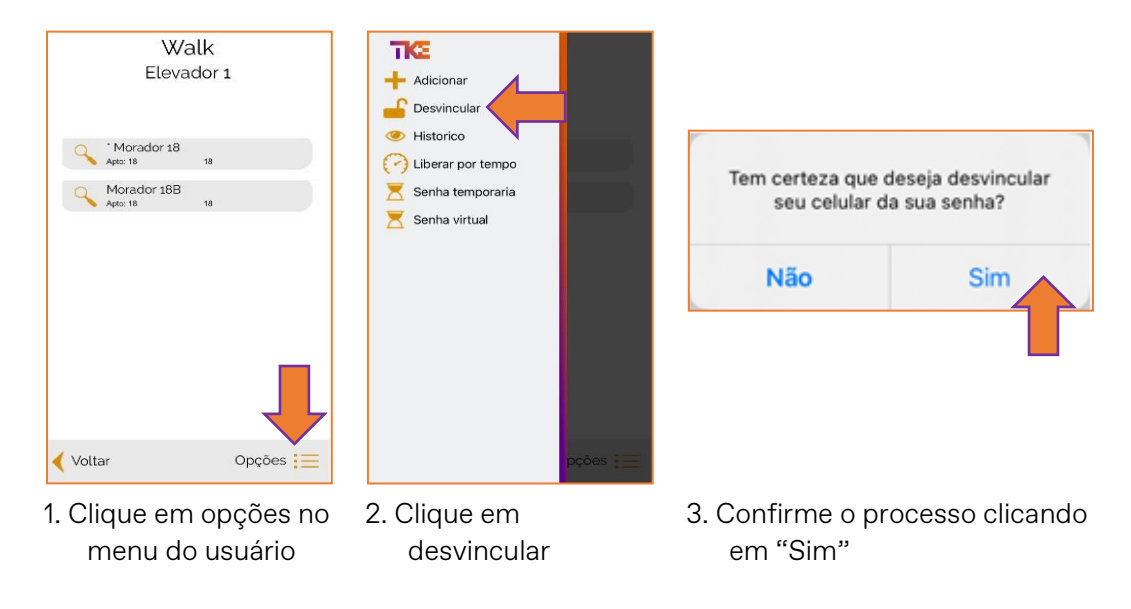

## 2.4 Histórico

 O usuário tem a opção de visualizar o Histórico de atividades do seu andar. Com o Smartphone a cabina, opere o AGILE ACCESS para verificar quando os acessos foram realizados, alterações nas configurações, etc.

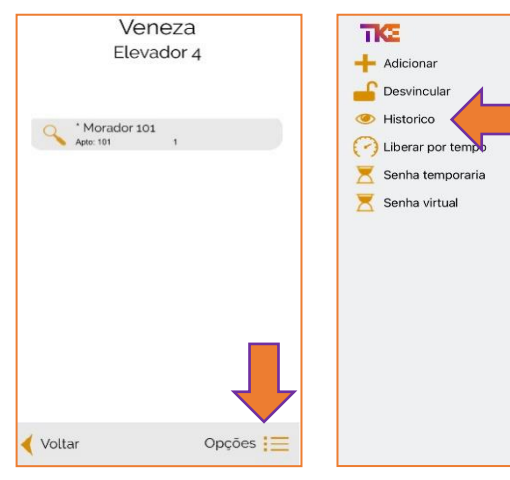

- 1. Na tela inicial clique em opções
- 2. Clique em Histórico

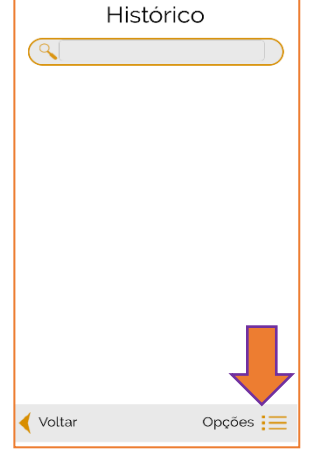

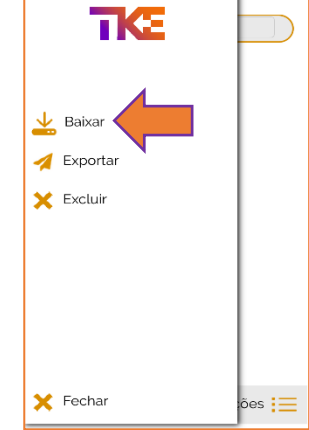

- 3. Na tela histórico clique em opções
- 4. Clique em baixar

| Selecione o dia para baixar:   |          | lia para baixar:<br>2015<br>2021<br>bro 2022<br>ro 2023<br>bro 2023<br>bro 2024<br>bro 2024<br>bro 2024<br>bro 2024<br>bro 2024<br>bro 2025<br>co 2024<br>bro 2025<br>co 2024<br>bro 2024<br>bro 2024<br>co 2024<br>co 2024 |                                                                              | Baixa    | ando 51 %<br>ctando 5/5 | Hist     | iórico   |
|--------------------------------|----------|----------------------------------------------------------------------------------------------------|------------------------------------------------------------------------------|----------|-------------------------|----------|----------|
| < Voltar                       | Baixar 📥 | < Voltar                                                                                                    | Baixar 🛃                                                                     | < Voltar | Baixar 🛓                | < Voltar | Opções 📜 |
| 5. Selecione o dia<br>desejado |          | 6. Ou selec                                                                                                    | )u selecione o mês 7. Aguarde baixar os 8. O histórico s<br>dados baixado no |          | co será<br>o no App     |          |          |

## 2.5 Senha temporária

- Essa função pode ser utilizada quando houver a necessidade de permitir ao acesso de usuários em determinado periodo de tempo. Por exemplo: colaboradores do apartamento, provedores de serviços, familiares, etc.
- O proprietário deverá estar posicionado dentro da cabina e acessar o App da TKE ٠ Agile Access: Use a própria senha, toque em "Gerenciar Usuários" em seguida toque em "Opções" e "Senha Temporária" define o período e dia, e pode compartilhar a senha gerada para o convidado utilizar o seu andar.

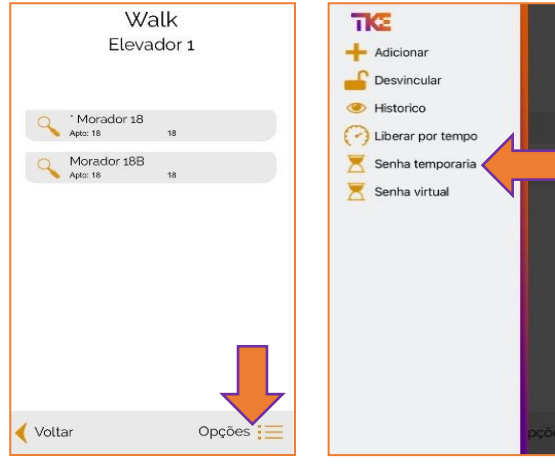

- 1. Na tela inicial clique em opções
- 2. Clique em senha
  - temporária

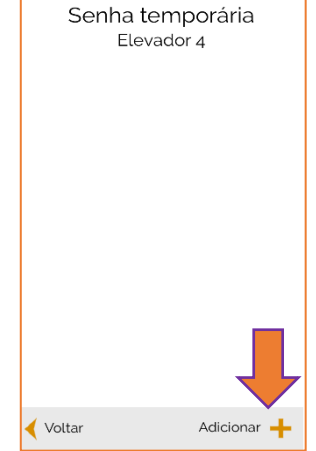

3. no canto inferior direito clique em adicionar

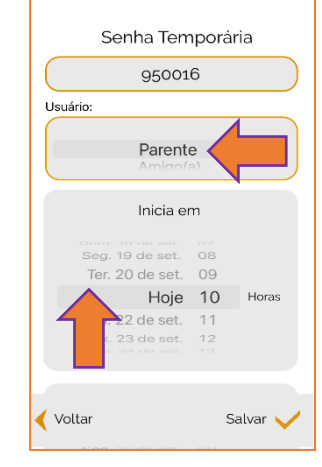

4. Defina o usuário e o início do intervalo no qual a senha temporária se inicia

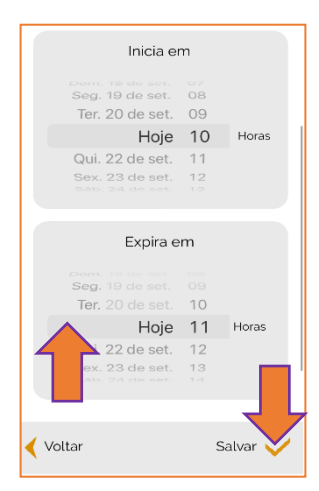

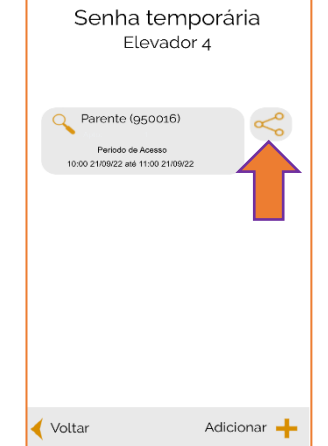

Senha temporária Elevador 4

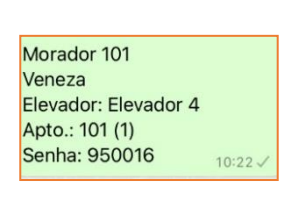

- 5. Defina o intervalo no qual a senha temporária expira e clique em salvar
- Clique no ícone acima para compartilhar a senha temporária
- 7. Escolha a forma de envio
- 8. O Usuário será notificado com as seguintes informações.

## 2.6 Senha virtual

Essa funcionalidade permitirá ao proprietário do apartamento, dar o privilégio de acesso a um determinado andar bloqueado de todos os elevadores da sua torre, sem a necessidade de estar no interior de cada uma das cabinas.

- Para utilização da senha virtual, o proprietário deve ter acessado o seu andar por meio do App AGILE ACCESS no interior da cabina ao menos uma vez, em todos os elevadores que servem o seu pavimento. Ao gerar a senha virtual, o proprietário poderá compartilhar o acesso por meio de envio de um link ao seu convidado.
- O convidado deverá tocar no link e, caso o APP da TK AGILE ACCESS ainda não seja instalado no Smartphone do convidado, este será conduzido a instala-lo gratuitamente na loja Google Play ou Apple Store.
- Ao tocar novamente no link, o App TK Agile a leitura do QR Code será habilitada e, apontando a câmera para o QR Code posicionado na botoeira do painel de comando do elevador e selecionar o andar desejado.

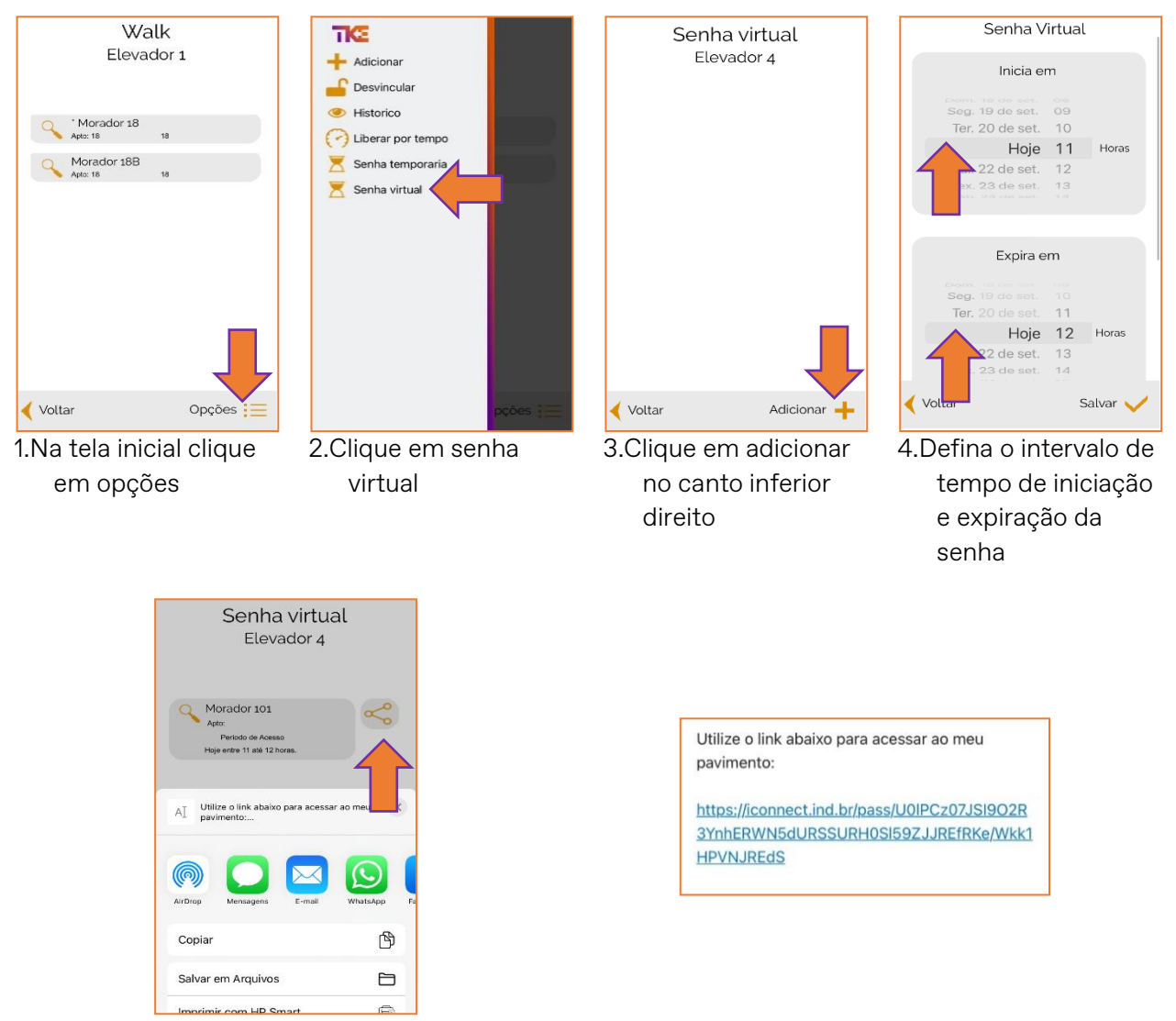

5.Clique no botão compartilhar no canto esquerdo

6. O usuário será notificado com a seguinte mensagem, com o link de acesso

## 2.7 Acesso sem o QR-Code

 Ao abrir o App, acionar a tecla diminuir o volume do audio do smartphone 2 vezes e em seguida 1 vez aumentando para mostrar o botão "Voltar" que acessa o menu do App e o botão atualizar para selecionar os elevadores próximos, selecione e proceda com a senha e depois escolher o andar na botoeira da cabina;

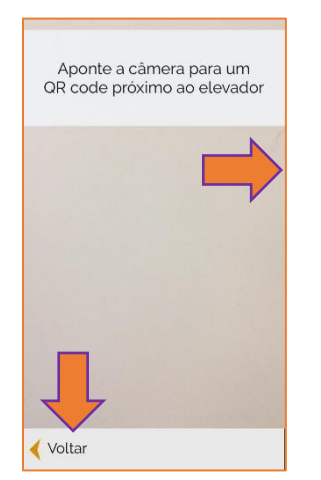

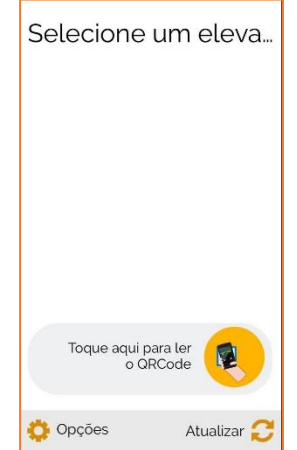

- 1. Na tela inicial pressione a tecla volume do smartphone 2 vezes diminuindo e 1 vez aumentando o volume e clique no botão "Voltar"
- 2. no canto inferior direito clique em atualizar

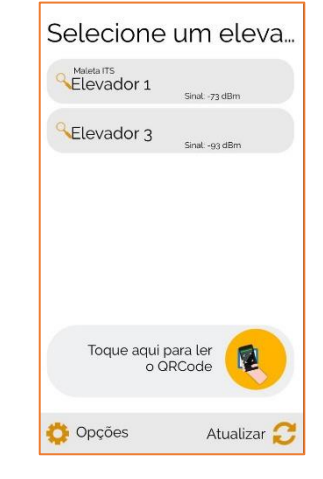

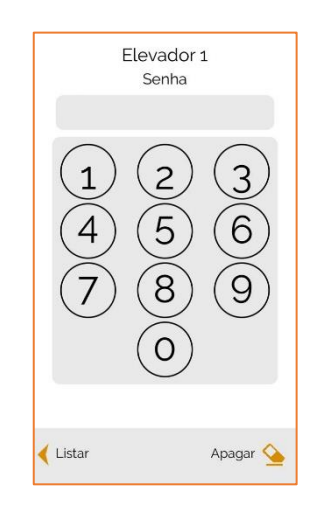

- 3. Selecione o seu respectivo elevador
- 4. Insira a senha do seu andar

Após ouvir a mensagem "ACESSO LIBERADO" o usuário deve acionar o botão do painel da cabina do elevador para o registro da chamada.

### 3 AUTENTICAR AO ABRIR

O usuário tem a opção de acessar o seu andar de forma automática, autenticando o seu • acesso no seu respectivo andar automaticamente ao abrir o aplicativo.

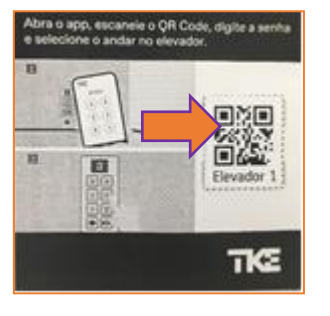

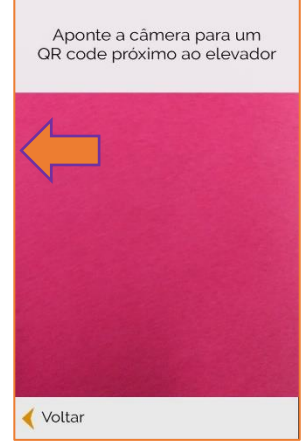

Com o App já instalado, abre a leitura volume do celular duas do QR-code para liberar vezes para baixo e uma o acesso.

Pressione o botão do veez para cima

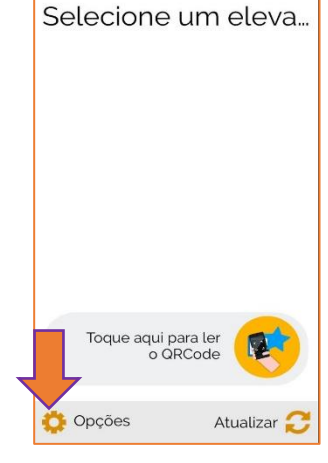

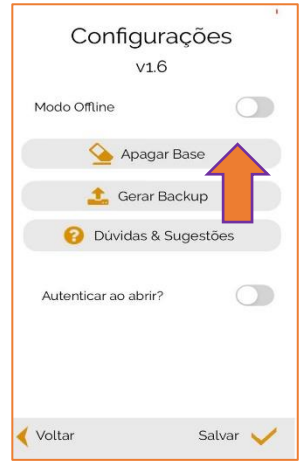

Clique no botão "opções"

Clique no botão " apagar base"

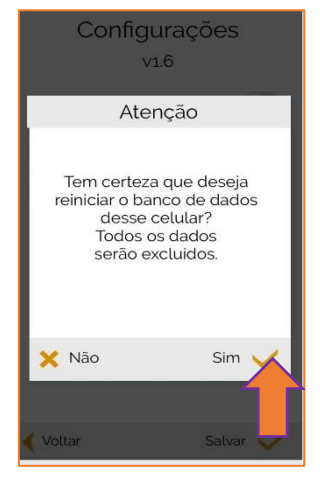

Confirme o comando, clicando em "Sim"

Configurações V1.6 Modo Offline 실 Apagar Base 1 Gerar Backup Oúvidas & Sugestões Autenticar ao abrir? < Voltar Salvar 🧹

Pressione o botão "Autenticar ao abrir" e finalize clicando em "Salvar"

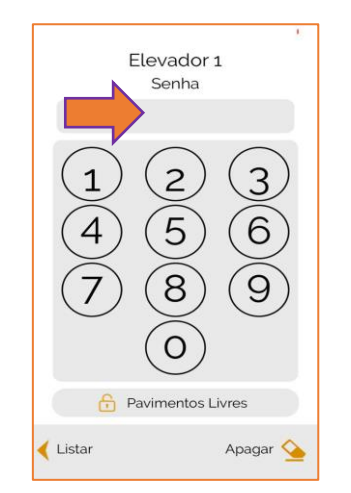

Digite a senha do seu andar

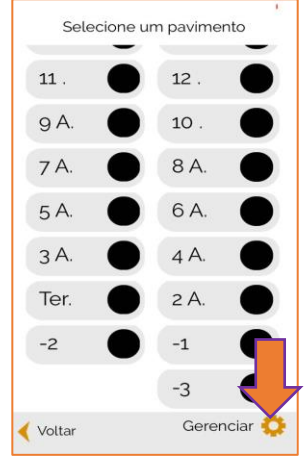

Selecione o seu respectivo andar, pressionando o botão do seu andar e finalize clicando no botão "Gerenciar"

Senha utilizada teste14 Elevador Elevador 1

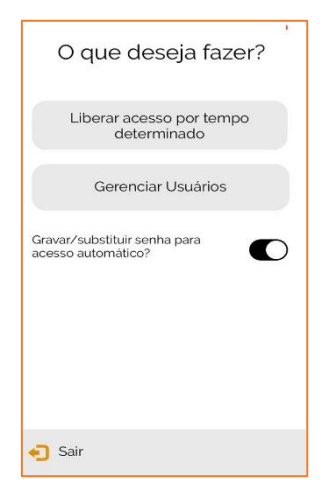

Ao entrar nessa tela, feche o aplicativo e abra novamente Ir para aplicativo
Pronto. O modo autenticar ao abrir foi acionado e ao abrir o App o seu andar será liberado automaticamente.

Sucesso